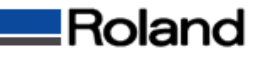

## Windowsドライバ初期値の変更方法

①[スタートメニュー]から[コントロールパネル]を開いて[プリンタとその他のハードウェア]を開きます。 ②[プリンタとFAX]アイコンをクリックして[プリンタとFAX]を開きます。

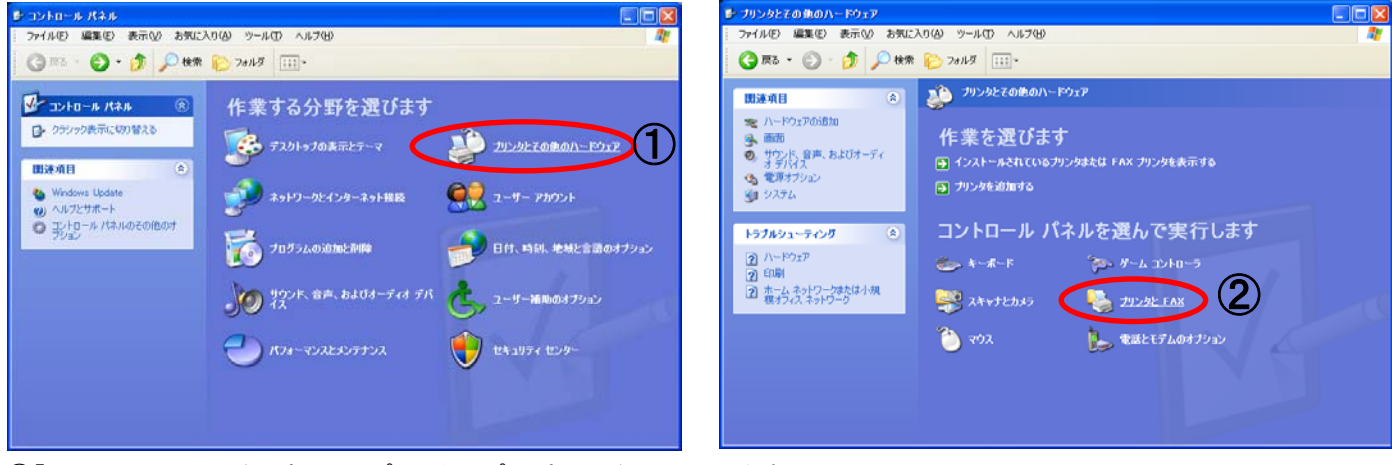

③「SV-8」のアイコンを選択して[プリンタのプロパティ]をクリックします。 ④[Roland SV-8のプロパティ]の[印刷設定]をクリックします。

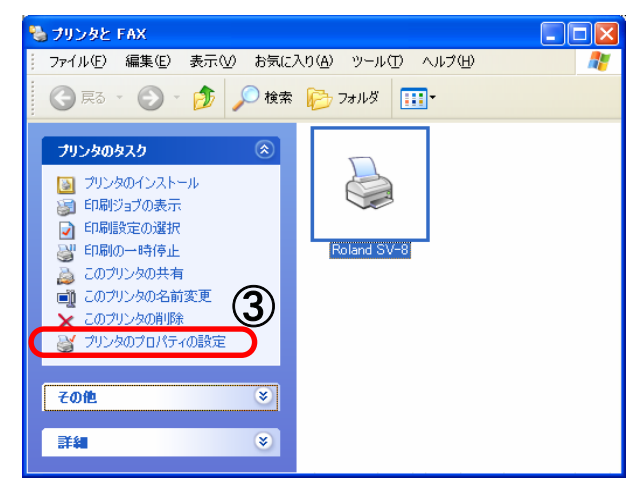

| 🖢 Roland SV      | v-8 070/77       | ? 🗙 |  |
|------------------|------------------|-----|--|
| 全般 共有            | ポート 詳細設定 色の管理 情報 |     |  |
|                  | Roland SV-8      |     |  |
| 場所(L):           |                  |     |  |
| :(@)インド(©):      |                  |     |  |
| モデル( <u>O</u> ): | Roland SV-8      |     |  |
| 色: (はい           | 利用可能な用紙          |     |  |
| 両面: いいえ          |                  |     |  |
| ホチキス止め:不明        |                  |     |  |
| 速度: 不明           |                  |     |  |
| 最高解像度: 1016 dpi  |                  |     |  |
|                  |                  |     |  |
|                  | OK キャンセル 適用      | (A) |  |

⑤[Roland SV-8 印刷設定]が初期値の状態で表示されます。 ⑥[カッティング範囲]の[長さ」を入力します。(ここでは200mmに設定します)

| 🎍 Roland SV-8 印刷設定 🔹 💽 🗙                                                                                                    | 🍓 Roland SV-8 印刷設定 🔹 ? 🗙                                                                                        |
|----------------------------------------------------------------------------------------------------|----------------------------------------------------------------------------------------------------|
| サイズ 動作設定 オブション<br>カッティング範囲<br>「「600 1 mm<br>長さ①: 2700 1 mm<br>単位:<br>○ ミリメートル(M)<br>○ インチΦ<br>□-テート<br>○ [Jズ] 100<br>○ 90度 (9) | サイズ 動作設定 オフション<br>カッティング範囲<br>幅 (W):<br>長さ(2):<br>単位:<br>○ EJスートル(M)<br>○ インチΦ<br>ローテート<br>○ しない(Q)<br>○ 90度 @) |
| <b>■ Roland</b> バージョン情報( <u>A</u> )                                                                                            |                                                                                                    |
| OK キャンセル 適用(A) ヘルプ                                                                                                    | OK キャンセル 適用(A) ヘルプ                                                                                              |

⑦各Windows画面の[OK]ボタンを押してすべての画面を閉じます。 ⑧該当のアプリケーションソフトを立ち上げるたびに今回設定されたカッティング範囲が適応されます。